# スイッチでのDynamic Host Configuration Protocol(DHCP)イメージアップグレードの設定

目的

スイッチ上のDynamic Host Configuration Protocol(DHCP)イメージアップグレード機能を使用して、新しいイメージと新しいコンフィギュレーションファイルの両方をネットワーク内の1つ以上のスイッチにダウンロードするようにDHCPサーバを設定できます。ネットワーク内のすべてのスイッチに対してイメージと設定を同時にアップグレードすることで、ネットワークに追加された新しいスイッチがネットワークと同期していることを確認できます。

スイッチのDHCPイメージアップグレードは、DHCP自動設定とイメージ自動更新の2つの 方法で動作します。これらの機能を設定すると、ネットワーク内の複数のスイッチまたはス タックスイッチを管理する際に非常に役立ちます。

- DHCP自動設定:ネットワークデバイスが、そのデバイス上のIPアドレスを提供または更新 したときに、DHCPサーバによって識別される、セキュアシェル(SSH)またはトリビアルフ ァイル転送プロトコル(TFTP)サーバを介したSecured Copy Protocol(SCP)からコンフィギ ュレーションファイルを受信するプロセス。これは、ホストIPアドレスを動的に割り当てる ようにDHCPサーバが設定されている場合にのみ正しく機能します。デフォルトでは、自動 設定機能が有効になっている場合、スイッチはDHCPクライアントとして有効になります。
- DHCP Auto Image Update:DHCP Auto Configurationで使用します。これにより、設定と新 しいイメージの両方をネットワーク内の1つ以上のスイッチにダウンロードできます。イメ ージの自動更新が有効な場合、フラッシュイメージがダウンロードされ、更新されます。す でに設定が行われているスイッチに新しい設定がダウンロードされると、ダウンロードされ た設定がスイッチに保存されているコンフィギュレーションファイルに追加されます。

この記事では、スイッチでDHCPイメージアップグレードを設定する方法について、DHCP Auto ConfigurationとImage Auto Updateの2つの方法で説明します。

# 適用可能なデバイス

- Sx200シリーズ
- Sx250シリーズ
- Sx300シリーズ
- ・ Sx350 シリーズ
- ・ SG350X シリーズ
- ・ Sx500 シリーズ

・ Sx550X シリーズ

## [Software Version]

- 1.4.5.02 Sx200シリーズ、Sx300シリーズ、Sx500シリーズ
- 2.2.0.66 Sx250シリーズ、Sx350シリーズ、SG350Xシリーズ、Sx550Xシリーズ

# スイッチでのDHCPイメージアップグレードの設定

重要:設定を開始する前に、コンフィギュレーションファイルの場所と名前、およびデバイ スのファームウェアイメージを使用して、ネットワーク内にアクティブなDHCPサーバを設 定する必要があります。ネットワーク内のデバイスは、デフォルトでDHCPクライアントと して設定されます。デバイスにDHCPサーバによってIPアドレスが割り当てられると、デバ イスはコンフィギュレーションファイルとファームウェアイメージに関する情報も受信しま す。

TFTPサーバまたはSCPサーバが設定されていることを確認します。コンフィギュレーショ ンファイルやファームウェアイメージがデバイスで現在使用されているものと異なる場合、 デバイスはファイルやイメージをダウンロードした後に自身をリブートします。作業ディレ クトリにコンフィギュレーションファイルを配置します。このファイルは、デバイスからコ ンフィギュレーションファイルをコピーすることによって作成できます。デバイスが起動す ると、これが実行コンフィギュレーションファイルになります。

## DHCP自動設定の設定

DHCP自動設定は、DHCPサーバからネットワーク内の1つ以上のスイッチにコンフィギュ レーションファイルをダウンロードします。ダウンロードしたコンフィギュレーションファ イルが、スイッチの実行コンフィギュレーションになります。スイッチをリロードするまで 、フラッシュに保存されているブートアップコンフィギュレーションは上書きされません。

ステップ1:Webベースのユーティリティにログインし、Administration > File Management > DHCP Auto Configuration/Image Updateの順に選択します。

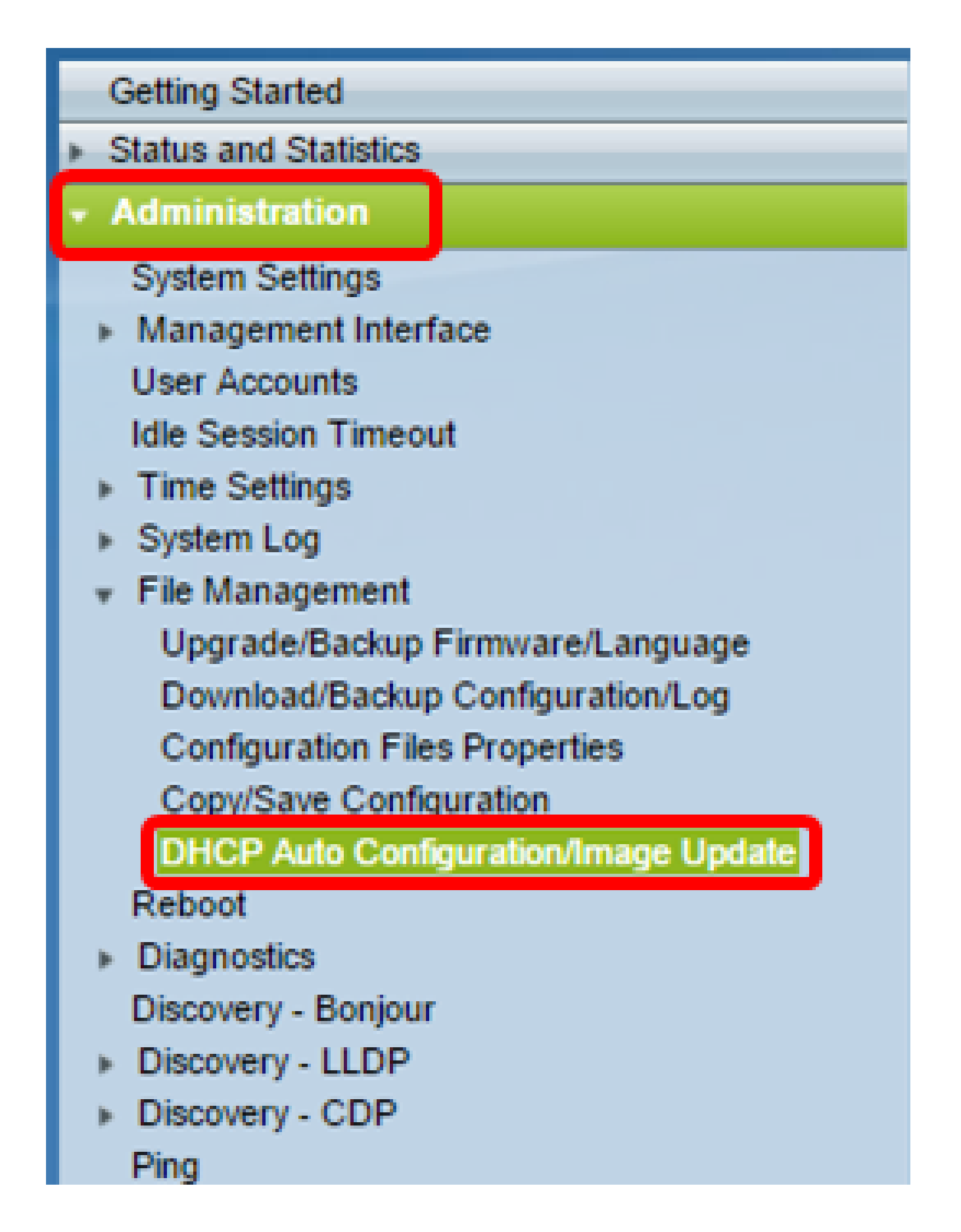

注: Sx250、Sx350、SG350X、またはSx550Xをお持ちの場合は、[表示モード]ドロップダ ウンリストから[詳細]を選択して詳細モードに切り替えてください。

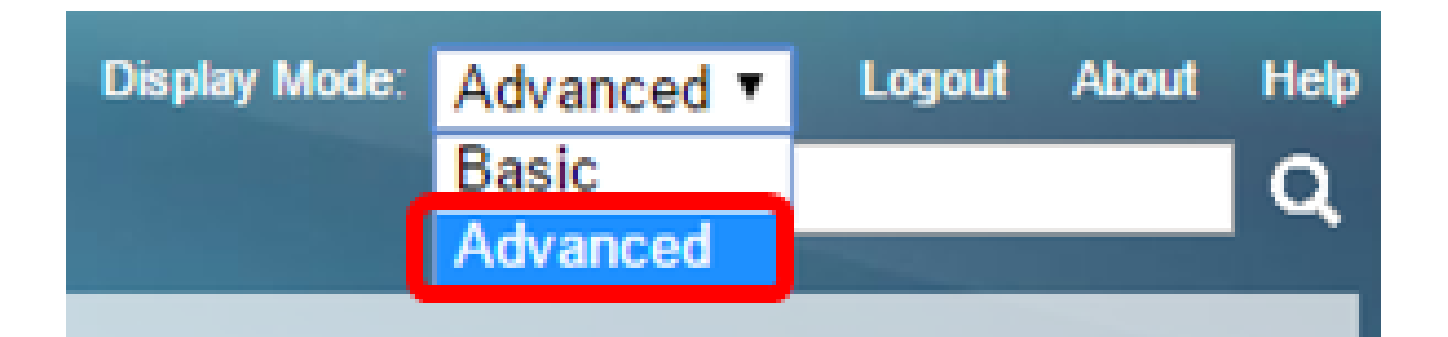

ステップ 2: Auto Configuration Via DHCP Enableチェックボックスにチェックマークが付いていることを確認します。

| DHCP Auto Configuration/Image Update |                              |   |                                                                                |
|--------------------------------------|------------------------------|---|--------------------------------------------------------------------------------|
|                                      | Auto Configuration Via DHCP: | • | Enable                                                                         |
|                                      | Download Protocol:           | • | Auto by File Extension<br>File Extension for SCP: scp<br>TFTP Only<br>SCP Only |

注:DHCP経由の自動設定はデフォルトで有効になっています。

ステップ 3: Download Protocol領域からオプションを選択します。コンフィギュレーショ ンファイルとファームウェアイメージは、TFTPサーバまたはSCPサーバからダウンロード できます。

| Download Protocol: | Auto by File Extension      |  |
|--------------------|-----------------------------|--|
|                    | File Extension for SCP: scp |  |
|                    | TFTP Only                   |  |
|                    | SCP Only                    |  |

使用可能なオプションは次のとおりです。

- Auto by File Extension:このオプションが選択されている場合、ユーザ定義のファイル拡張 子は、特定の拡張子を持つファイルはSSH経由でSCPを使用してダウンロードし、他の拡 張子を持つファイルはTFTPを使用してダウンロードすることを示します。たとえば、指定 したファイル拡張子が.xyzの場合、.xyz拡張子を持つすべてのファイルはSCPを使用してダ ウンロードされ、他の拡張子を持つファイルはTFTPを使用してダウンロードされます。デ フォルトの拡張子は.scpで、このオプションはデフォルトで選択されています。
- TFTP Only:ダウンロードは、コンフィギュレーションファイル名のファイル拡張子に関係 なく、TFTPを介して行われます。
- SCPのみ:ダウンロードは、コンフィギュレーションファイル名のファイル拡張子に関係な

く、SCP(SSH経由)で行われます。

注:この例では、TFTP Onlyが選択されています。

DHCPイメージの自動更新の設定

イメージの自動ダウンロードは、間接的なイメージファイルを使用して行われます。間接イ メージファイルは、TFTPサーバまたはSCPサーバにアップロードされた実際のイメージフ ァイル(Root\xx01-41022.rosなど)へのパスを含むテキストファイルです。デバイスは、要求 されたフラッシュイメージのファイル名とフラッシュに保存されているイメージを比較しま す。ファイル名が異なる場合、デバイスはTFTPサーバまたはSCPサーバから新しいイメー ジをダウンロードし、ダウンロードしたイメージをフラッシュに書き込んでから、デバイス またはスタックをリロードします。

重要:DHCPサーバが次のオプションで設定されていることを確認してください。

- DHCPv4:オプション125(間接ファイル名)
- DHCPv6:オプション60(コンフィギュレーションファイル名と間接イメージファイル名を カンマで区切った形式)

ステップ 4:Image Auto Update via DHCP Enableチェックボックスにチェックマークが付いていることを確認します。

注:この機能はデフォルトで有効になっています。

| Image Auto Update via DHCP: | 🕑 Enable                                        |                      |
|-----------------------------|-------------------------------------------------|----------------------|
| Download Protocol:          | <ul> <li>Auto by File Extension</li> </ul>      | xtension<br>for SCP: |
|                             | <ul> <li>TFTP Only</li> <li>SCP Only</li> </ul> |                      |

## ステップ 5: Download Protocol領域からオプションを選択します。

| Download Protocol: | Auto by File Extension      |
|--------------------|-----------------------------|
|                    | File Extension for SCP: scp |
|                    | TFTP Only                   |
|                    | SCP Only                    |

使用可能なオプションは次のとおりです。

- Auto by File Extension:このオプションが選択されている場合、ユーザ定義のファイル拡張 子は、特定の拡張子を持つファイルはSSH経由でSCPを使用してダウンロードし、他の拡 張子を持つファイルはTFTPを使用してダウンロードすることを示します。たとえば、指定 したファイル拡張子が.xyzの場合、.xyz拡張子を持つすべてのファイルはSCPを使用してダ ウンロードされ、他の拡張子を持つファイルはTFTPを使用してダウンロードされます。デ フォルトの拡張子は.scpです。
- TFTP Only:ダウンロードは、コンフィギュレーションファイル名のファイル拡張子に関係 なく、TFTPを介して行われます。
- SCPのみ:ダウンロードは、コンフィギュレーションファイル名のファイル拡張子に関係なく、SCP(SSH経由)で行われます。

注:この例では、TFTP Onlyが選択されています。

### SCPのSSH設定

SCPはSSHベースです。リモートSSHサーバ認証機能はデフォルトで無効になっており、 スイッチはリモートSSHサーバを受け入れます。リモートSSHサーバ認証を有効にして、 信頼できるサーバリストにあるサーバだけを使用できます。

注:SCP用のSSH設定の設定は、手順3と5で選択したダウンロードプロトコルにSCPが含まれる場合にのみ適用できます。TFTPのみを選択した場合は、<u>ステップ8</u>に進みます。

ステップ6:(オプション)DHCP Auto Configuration/Image UpdateページのSSH Settings For SCP領域で、Disabledをクリックして、スイッチのリモートSSHサーバ認証機能をイネ ーブルにして設定します。

注:この機能の設定方法については、<u>ここ</u>をクリックしてください。

### SSH Settings For SCP

Remote SSH Server Authentication:

SSH Client Authentication:

Use SSH Client System Credentials

Disabled

ステップ7:(オプション)System Credentialsをクリックして、スイッチのSSHクライアント認証機能を設定します。

注:この機能の設定方法については、<u>ここ</u>をクリックしてください。

バックアップサーバの設定

ステップ 8: Backup Server Definition領域で、TFTPサーバをIPアドレスとドメイン名のどちらで指定するかを選択します。

| Backup Server Definition: | By IP address By name |
|---------------------------|-----------------------|
| IP Version:               | Version 6  Version 4  |
| IPv6 Address Type:        | Ink Local O Global    |
| Link Local Interface:     | VLAN 1 V              |

次のオプションがあります。

- IPアドレス:バックアップサーバはIPアドレスで識別されます。
- By name:バックアップサーバは名前で識別されます。

注:この例では、By IP addressが選択されています。名前を指定する場合は、<u>ステップ</u> <u>12</u>に進みます。

ステップ9:(オプション)TFTPサーバがIPアドレスで識別されている場合は、IPバージョ ンを選択します。

| Backup Server Definition: | 💿 By IP address 🔵 By name |
|---------------------------|---------------------------|
| IP Version:               | Version 6 Version 4       |
| IPv6 Address Type:        | Iink Local Global         |
| Link Local Interface:     | VLAN 1 🔻                  |

次のオプションがあります。

- ・ バージョン6:IPv6アドレスタイプ。
- バージョン4:IPv4アドレスタイプ。

注:この例では、IPv4が選択されています。このバージョンを選択する場合は、<u>ステップ</u> <u>12</u>に進んでください。

ステップ10:(オプション)IPv6アドレスタイプを選択したら、目的のIPv6アドレスタイプ をクリックします。

| Backup Server Definition: | By IP address O By name |
|---------------------------|-------------------------|
| IP Version:               | 💽 Version 6 🔘 Version 4 |
| IPv6 Address Type:        | Iink Local Global       |
| Link Local Interface:     | VLAN 1 V                |

- リンクローカル: IPv6アドレスは、単一のネットワークリンク上のホストを一意に識別します。リンクローカルアドレスはFE80のプレフィックスを持ち、ルーティング可能ではなく、ローカルネットワーク上の通信にのみ使用できます。1つのリンクローカルアドレスだけがサポートされます。リンクローカルアドレスがインターフェイスに存在する場合、このエントリによって設定内のアドレスが置き換えられます。
- グローバル: IPv6アドレスは、他のネットワークから可視で到達可能なグローバルユニキャ ストです。

注:Globalを選択した場合は、<u>ステップ12</u>に進んでください。

ステップ11:(オプション)リンクローカルIPv6アドレスタイプを選択する場合は、Link Local Interfaceドロップダウンリストからリンクローカルインターフェイスを選択します。

ステップ 12Backup Server IP Address/Nameフィールドに、バックアップサーバのIPアドレ スまたはドメイン名を入力します。DHCPメッセージで設定ファイル名が指定されていない 場合、スイッチはバックアップサーバからバックアップコンフィギュレーションファイルを ダウンロードします。

| Backup Server IP Address/Name:   | 192.168.1.3 |                         |
|----------------------------------|-------------|-------------------------|
| Backup Configuration File Name:  |             | (0/160 characters used) |
| Backup Indirect Image File Name: |             | (0/160 characters used) |

注:この例で使用するサーバIPは192.168.1.3で、これはIPv4アドレスです。手順9でバージョン6を選択した場合は、代わりにIPv6アドレスを入力します。

ステップ 13Backup Configuration File Nameフィールドに、DHCPメッセージで設定ファイ ル名が指定されていない場合に使用するバックアップサーバ上の設定ファイルのフルパスと 名前を入力します。

| Backup Server IP Address/Name:   | 192.168.1.3               |                         |
|----------------------------------|---------------------------|-------------------------|
| Backup Configuration File Name:  | ::\TETP\running-config.tx | 26/160 characters used) |
| Backup Indirect Image File Name: |                           | (0/160 characters used) |

注:この例で使用するコンフィギュレーションファイル名は、TFTPサーバのC:\TFTPフォ ルダにあるrunning-config.txtです。

ステップ 14: Backup Indirect Image File Nameフィールドに、使用する間接的なイメージ ファイル名を入力します。これは、イメージへのパスを保持するファイルです。間接イメー ジファイル名の例は、indirect-cisco.scpです。このファイルには、ファームウェアイメージ のパスと名前が含まれています。

| Backup Server IP Address/Name:                     | 192.168.1.3               |                          |
|----------------------------------------------------|---------------------------|--------------------------|
| Backup Configuration File Name:                    | C:\TFTP\running-config.tx | (26/160 characters used) |
| Backup Indirect Image File Name:                   | C:\TFTP\firmware.bt       | (20/160 characters used) |
| Last Auto Configuration / Image Server IP Address: |                           |                          |
| Last Auto Configuration File Name:                 |                           |                          |

注:この例で使用する間接イメージファイル名は、TFTPサーバのC:\TFTPフォルダにある firmware.txtです。

- Last Auto Configuration / Image Server IP Address:現在使用中のサーバのIPアドレスまた はドメイン名を表示します。
- Last Auto Configuration File Name:現在使用中のサーバにあるコンフィギュレーションフ ァイルの名前が表示されます。

ステップ 15 : Applyをクリックして、実行コンフィギュレーションファイルへの変更を保存 します。

| DHCP Auto Configuration/Image Update                                                                    |                                                                                                    |  |  |
|----------------------------------------------------------------------------------------------------|----------------------------------------------------------------------------------------------------|--|--|
| Auto Configuration Via DHCP:<br>Download Protocol:                                                      | <ul> <li>Enable</li> <li>Auto by File Extension<br/>File Extension for SCP: scp</li> <li>TFTP Only</li> <li>SCP Only</li> </ul> |  |  |
| Image Auto Update via DHCP:<br>Download Protocol:                                                       | <ul> <li>Enable</li> <li>Auto by File Extension<br/>File Extension for SCP: scp</li> <li>TFTP Only</li> <li>SCP Only</li> </ul> |  |  |
| SSH Settings For SCP                                                                                    |                                                                                                    |  |  |
| Remote SSH Server Authentication:                                                                       | Disabled                                                                                                    |  |  |
| SSH Client Authentication:                                                                              | Use SSH Client System Credentials                                                                                               |  |  |
| Backup Server Definition:                                                                               | By IP address O By name                                                                                                    |  |  |
| IP Version:                                                                                             | <ul> <li>Version 6          <ul> <li>Version 4</li> </ul> </li> </ul>                                                           |  |  |
| IPv6 Address Type:                                                                                      | Iink Local O Global                                                                                                    |  |  |
| Link Local Interface:                                                                                   | VLAN 1 V                                                                                                    |  |  |
| Backup Server IP Address/Name:                                                                          | 192.168.1.3                                                                                                    |  |  |
| Backup Configuration File Name:                                                                         | C:\TFTP\running-config.tx (26/160 characters used)                                                                              |  |  |
| Backup Indirect Image File Name:                                                                        | C:\TFTP\firmware.txt (20/160 characters used)                                                                                   |  |  |
| Last Auto Configuration / Image Server IP Address:                                                      |                                                                                                    |  |  |
| Last Auto Configuration File Name:                                                                      |                                                                                                    |  |  |
| Note: DHCP Auto Configuration / Image is operational only when the IP Address configuration is dynamic. |                                                                                                    |  |  |
| Apply Cancel                                                                                            |                                                                                                    |  |  |

ステップ16:(オプション)ページ上部のSaveボタンをクリックして、スタートアップコン フィギュレーションファイルへの変更を保存します。

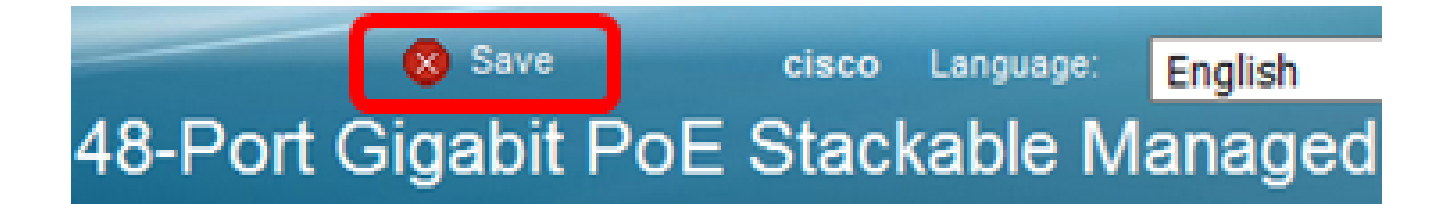

これで、DHCP Auto ConfigurationとImage Auto Updateを使用して、スイッチでDHCPイメ ージアップグレード設定を行うことができました。 翻訳について

シスコは世界中のユーザにそれぞれの言語でサポート コンテンツを提供するために、機械と人に よる翻訳を組み合わせて、本ドキュメントを翻訳しています。ただし、最高度の機械翻訳であっ ても、専門家による翻訳のような正確性は確保されません。シスコは、これら翻訳の正確性につ いて法的責任を負いません。原典である英語版(リンクからアクセス可能)もあわせて参照する ことを推奨します。